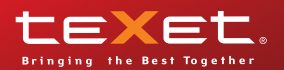

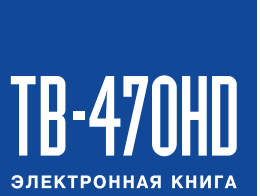

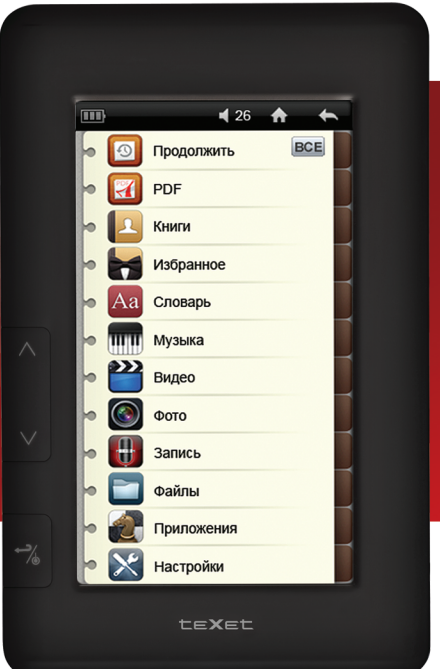

Руководство по эксплуатации

Благодарим за то, что вы выбрали нашу электронную книгу. Прежде чем начать эксплуатацию устройства, внимательно прочтите данное руководство, чтобы воспользоваться всеми возможностями книги и продлить срок ее службы. Сохраните это руководство, чтобы обратиться к нему, если в будущем возникнет такая необходимость. Внешний вид изображенных на рисунках в руководстве книг и экранов меню может отличаться от вида существующих изделий, поскольку все иллюстрации даны на основе прототипов наших моделей.

Если вы хотите соединить эту книгу с компьютером, то сначала подключите USB-кабель к книге, а затем к компьютеру. Если вам нужно отключить книгу от компьютера, то вначале следует отключить кабель из USB-порта компьютера. Наша компания не несет ответственности за ущерб, причиненный в результате применения книги не по назначению.

Поскольку определенные компоненты устройства могут занять некоторую область флэш-памяти, емкость свободной памяти может оказаться меньше стандартной.

#### ВНИМАНИЕ!

Ни в коем случае не отключайте книгу от компьютера в процессе чтения, записи или удаления файлов.

Используйте иконку "Безопасное извлечение устройства" на панели задач для отключения книги.

Если книга не включается и не реагирует на заряд, перезагрузите ее. Переведите переключатель включения/выключения питания книги в положение **OFF**, подождите несколько секунд, включите книгу заново.

# Содержание

| 1 Общий вид электронной книги                | .4  |
|----------------------------------------------|-----|
| 2 Технические характеристики                 | 5   |
| 3 Комплектность                              | 5   |
| 4 Указания по эксплуатации                   | 6   |
| 5 Возможности                                | 7   |
| 6 Поддерживаемые форматы                     | .8  |
| 7 Подготовка к работе                        | 9   |
| 8 Включение и выключение питания             | .11 |
| 9 Блокировка экрана                          | .11 |
| 10 Начало эксплуатации                       | .12 |
| 11 История просмотра файлов                  | 13  |
| 12 PDF                                       | .14 |
| 13 Книги                                     | .17 |
| 13.1 Меню библиотеки файлов                  | .17 |
| 13.2 Меню файлов                             | .18 |
| 13.3 Управление текстовыми файлами           | .19 |
| 13.4 Вспомогательное меню текстовых файлов   | 22  |
| 14 Избранное                                 | 26  |
| 15 Словарь                                   | .27 |
| 16 Музыка                                    | 28  |
| 16.1 Вспомогательное меню списка аудиофайлов | 29  |
| 16.2 Настройки воспроизведения аудиофайлов   | .30 |
| 16.3 Страница воспроизведения аудиофайлов    | .31 |
| 16.4 Воспроизведение аудиофайлов             | 32  |
| 17 Видео                                     | .34 |
| 17.1 Воспроизведение видеофайлов             | 35  |
| 17.2 Управление видеофайлами                 | .36 |
| 17.3 Подключение к ТВ                        | .39 |
| 18 Фото                                      | .41 |
| 18.1 Просмотр изображений                    | 42  |
| 18.2 Управление изображениями                | 43  |
| 19 Запись                                    | 44  |
| 19.1 Страница записи                         | .44 |
| 19.2 Запись со встроенного микрофона         | 45  |
| 20 Файлы                                     | 46  |
| 21 Приложения                                | 46  |
| 22 Опции                                     | .47 |
| 22.1 Информация                              | 47  |
| 22.2 Тема                                    | .47 |
| 22.3 Цисплей                                 | .48 |
| 22.4 Запуск                                  | .48 |
| 22.5 Дата и время                            | .48 |
| 22.6 Подсветка дисплея                       | 49  |
| 22.7 Таймер сна                              | .49 |

| 22.8 Автовыключение                               | 49 |
|---------------------------------------------------|----|
| 22.9 Язык меню                                    | 49 |
| 22.10 Динамик                                     | 49 |
| 22.11 Настройка видео                             | 49 |
| 22.12 Настройка звука                             | 50 |
| 22.13 Калибровка экрана                           | 50 |
| 22.14 Блокировка                                  | 51 |
| 22.15 Сброс                                       | 51 |
| 23 Подключение к компьютеру                       | 52 |
| 23.1 Работа с документами                         | 52 |
| 23.2 Отключение от компьютера                     | 52 |
| 23.3 Форматирование                               | 54 |
| 24 Возможные неисправности и методы их устранения | 55 |
| 25 Условия транспортирования и хранения           | 56 |
|                                                   |    |

# 1 Общий вид электронной книги

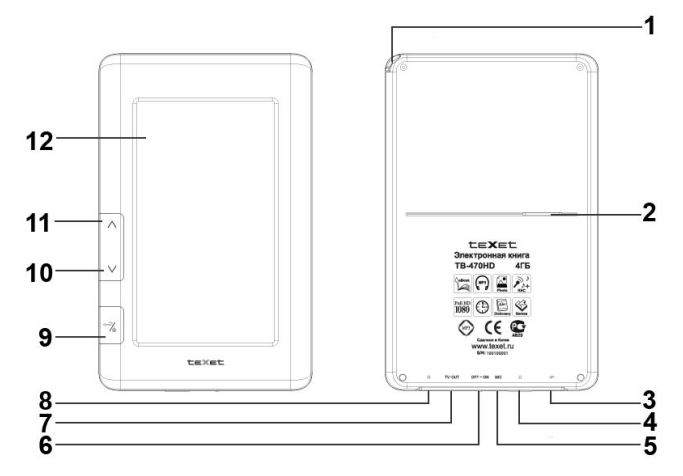

| 1  | Стилус                                                          |
|----|-----------------------------------------------------------------|
| 2  | Динамик                                                         |
| 3  | Разъем для подключения USB-кабеля, сетевого адаптера            |
| 4  | Слот для microSD/SDHC карт                                      |
| 5  | Микрофон                                                        |
| 6  | Переключатель включения/выключения питания                      |
| 7  | Разъем для подключения ТВ-кабеля                                |
| 8  | Разъем для подключения наушников                                |
| 9  | Кнопка включения/выключения питания, выхода из разделов меню    |
| 10 | Кнопка управления пунктами меню/перехода на следующую страницу  |
| 11 | Кнопка управления пунктами меню/перехода на предыдущую страницу |
| 12 | Сенсорный дисплей                                               |

### 2 Технические характеристики

| Дисплей                           | 4,7 дюймов сенсорный TFT |
|-----------------------------------|--------------------------|
| Разрешение дисплея                | 480х272 пикселей         |
| Размер (длина х ширина х толщина) | 147х93х10 мм             |
| Bec                               | 162 г                    |
| Питание                           | Li - Ion аккумулятор     |
| Слот для карт                     | microSD/microSDHC        |
| Разъем для подключения наушников  | 3,5 мм                   |
| Разъем для подключения ТВ-кабеля  | композитный/компонентный |
| Отношение сигнал/шум              | > 95 дБ                  |
| Тип передачи данных               | USB 2.0                  |

### 3 Комплектность

| 1. Электронная книга           | 1 шт.  |
|--------------------------------|--------|
| 2. Руководство по эксплуатации | 1 экз. |
| 3. Сетевой адаптер             | 1 шт.  |
| 4. USB-кабель                  | 1 шт.  |
| 5. Наушники                    | 1 шт.  |
| 6. Стилус                      | 1 шт.  |
| 7. ТВ-кабель                   | 1 шт.  |
| 8. Гарантийный талон           | 1 экз. |

## 4 Указания по эксплуатации

Нижеследующие указания по эксплуатации предназначены для того, чтобы помочь вам правильно использовать книгу и сохранять ее в рабочем состоянии. Внимательно прочитайте этот раздел и строго следуйте приведенным в нем инструкциям.

 Книгу следует держать вдали от зон воздействия экстремальных изменений температур (выше 35° С и ниже 5° С), влаги и статического электричества.

 Не роняйте книгу на твердую поверхность, не вставляйте в нее посторонние предметы, не кладите на нее тяжелые предметы и не допускайте контакта книги с химикатами.

 Никогда не распыляйте на дисплей и корпус книги жидкости и моющие средства. Для ухода за книгой не используйте чистящие средства, содержащие спирт и аммиак.

 Избегайте попадания книги в зоны воздействия прямого света или излучающих тепло устройств; не помещайте книгу в пыльную или задымленную среду.

• Не разбирайте, не ремонтируйте книгу самостоятельно.

 Делайте копии файлов, хранящихся в памяти книги, поскольку наша компания не несет ответственности за любые потери таких данных.

 Использование файлов в формате MP3 без предварительного разрешения правообладателей является нарушением или посягательством на их права интеллектуальной собственности.

• Не используйте книгу за рулем транспортного средства.

 Длительное прослушивание аудиофайлов при повышенной громкости воспроизведения может привести к ухудшению слуха.

 В целях охраны окружающей среды просим вас утилизировать упаковочные материалы, батареи и непригодные электронные продукты отдельно.

#### Меры безопасности при использовании стилуса.

 Не нажимайте стилусом на дисплей сильно, это может привести к повреждению сенсорного слоя.

 Не используйте вместо стилуса металлические и другие твердые предметы, в противном случае, это может привести к повреждению сенсорного дисплея и сбоям функции управления.

#### ВНИМАНИЕ!

Для работы с устройством достаточно легкого касания стилусом поверхности дисплея.

## 5 Возможности

 Отображение текстовых файлов в форматах ТХТ, FB2, FB2.zip, PDF, PDB, EPUB, HTML.

Автоматический режим просмотра текстовых файлов.

- Положение текста: ландшафтное, портретное.
- Сохранение/удаление закладок в тексте.
- Поддержка аннотаций: рукописные заметки в тексте.
- Изменение цвета текста, фона.
- Сортировка файлов по названию, типу, дате.
- История просмотра последних файлов.

 Форматирование текстовых файлов: выбор типа и размера шрифта, изменение междустрочных интервалов.

 Воспроизведение FullHD/1080р видео в форматах: MKV, RM/RMVB, MP4, MOV, VOB, DAT, FLV, 3GP, AVI, MPG, WMV.

- ТВ-выход.
- Поддержка изображений в форматах: JPEG, GIF, BMP.
- Слайд-шоу.
- Поворот изображения на 90/180/270 градусов.
- Выбор варианта фонового рисунка для операционной системы книги.
- Поддержка аудиофайлов в форматах: MP3, WAV, WMA, FLAC, APE.
- Встроенный динамик.
- Плей-лист.
- 8 режимов эквалайзера.
- Воспроизведение участка записи (А-В).
- Таймер сна.
- Поддержка русских ID3-тегов.
- Диктофон (запись в формате MP3).
- Англо-Русский словарь.

 Мультифункциональность: чтение книг, просмотр фото с музыкальным сопровождением.

- Часы, календарь.
- Игры.
- USB-диск с большой емкостью памяти.

# 6 Поддерживаемые форматы

| Тип   | Кодек | Расширение             | Максимальные характеристики                                        |
|-------|-------|------------------------|--------------------------------------------------------------------|
| Аудио | MP3   | .mp3                   | 320 кб/с, 8-48кГц                                                  |
|       | WMA   | .wma                   | Standard/Pro/9.0, 384 кб/с, 8-48 кГц                               |
|       | APE   | .ape                   | 950 кб/с, 8-48 кГц                                                 |
|       | FLAC  | .flac                  | Level 0-8, 1600 кб/с, 8-48 кГц                                     |
|       | AAC   | .aac                   | 448 кб/с, 8-48 кГц                                                 |
| Фото  | JPG   | .jpg                   | Разрешение: нет ограничений<br>Исключения: прогрессивный JPEG      |
|       | BMP   | .bmp                   | Разрешение: 2,5 МБ                                                 |
|       | GIF   | .gif                   | Разрешение: 2,5 МБ                                                 |
| Текст | TXT   | .txt                   | Кодировки: ANSI, Unicode                                           |
|       | FB2   | .fb2                   |                                                                    |
|       | PDF   | .pdf                   |                                                                    |
|       | EPUB  | .epub                  |                                                                    |
|       | PDB   | .pdb                   | Нет поддержки ZUB, ZTXT                                            |
|       | HTML  | .html, .htm,<br>.xhtml | Размер файла: <5 МБ<br>Нет поддержки таблиц и встроенных элементов |

### Форматы аудио/фото/текстовых файлов:

#### Форматы видеофайлов:

| Тип                              | Расширение | Аудиокодек                 | Видеокодек                        |
|----------------------------------|------------|----------------------------|-----------------------------------|
| Видео .mkv MP3, AAC, AC-3, DTS-W |            | MP3, AAC, AC-3,<br>DTS-W   | AVC1                              |
|                                  | .avi       | AC-3, MP3                  | MPEG, XviD, DivX, AVC(H264), MJPG |
|                                  | .ts        | DTS, AAC, AC3              | XviD, MPG2                        |
|                                  | .tp        | TS, AAC,<br>AC3(DOLBY_AC3) | MPG2                              |
|                                  | .mp4       | AAC2                       | AVC1, MP4V                        |
|                                  | .mov       | AAC2                       | AVC1                              |
|                                  | .3gp       | AAC, AMR                   | MPEG4, S263                       |
|                                  | .vob       | PCM, AC-3                  | MPEG2                             |
|                                  | .pmp       | MP3, AAC2                  | H264 (AVC1)                       |

| Тип   | Расширение | Аудиокодек              | Видеокодек       |
|-------|------------|-------------------------|------------------|
| Видео | .m/.mvb    | COOKER                  | rv30, rv40       |
|       | .mpg       | AC-3                    | MPEG, MPEG2      |
|       | .m2ts      | AC-3                    | AVC1, MPEG       |
|       | .flv       | MP3, AAC                | FLV1, AVC1       |
|       | .asf       | WMA1, WMA2,<br>PCM, MP3 | DivX, MPEG       |
|       | .wmv       | WMA, WMA2               | WMV9, WMV7, WMV8 |

## 7 Подготовка к работе

Перед первым использованием полностью зарядите аккумуляторную батарею.

 Подключите книгу к USB-порту компьютера при помощи USB-кабеля или к сети 220В при помощи сетевого адаптера.

 Время полного заряда составляет 4 часа, но оно может изменяться в зависимости от степени разряда батареи.

 По достижении полного заряда аккумуляторной батареи процесс заряда автоматически прекращается.

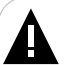

#### ВНИМАНИЕ!

НИ В КОЕМ СЛУЧАЕ не используйте поврежденный USB-кабель или сетевой адаптер во избежание короткого замыкания, возгорания или поражения электрическим током.

Неполный заряд книги снижает ресурс аккумуляторной батареи.

Для выхода аккумуляторной батареи на полную рабочую мощность в начале эксплуатации книги, первые 4 раза, необходимо полностью разрядить и полностью зарядить батарею.

Избегайте попадания посторонних предметов в разъемы книги.

Для просмотра файлов с карты памяти, поместите ее до упора в соответствующий разъем в корпусе книги, как показано на рисунке.

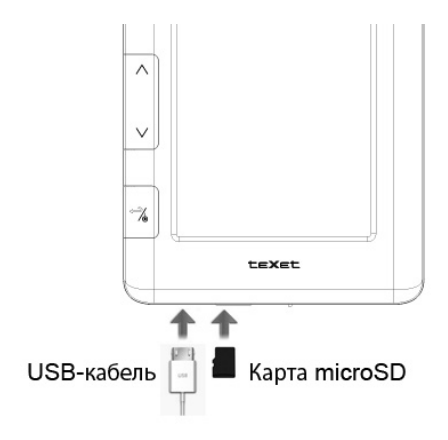

Книга поддерживает формат карт памяти - Secure Digital Card (microSD/microSDHC).

Для извлечения карты памяти, слегка надавите на нее, карта легко выйдет из слота.

Для подключения книги к персональному компьютеру (далее ПК), используйте стандартный USB-кабель (входит в комплект поставки). Подключите его сначала к книге, а затем к ПК.

Для извлечения USB-кабеля, аккуратно потяните его на себя, кабель легко отсоединится от книги.

## 8 Включение и выключение питания

Для включения питания электронной книги, передвиньте переключатель включения/выключения питания влево в положение "ON" ("Включить"), нажмите и удерживайте кнопку — до появления заставки на дисплее.

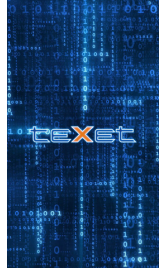

Для выключения питания книги, снова нажмите кнопку 🔧 и удерживайте ее до выключения.

Если устройство некоторое время не используется, то питание выключится автоматически в соответствии с заданным пользователем временем отключения (см. пункт "Опции" - "Автовыключение").

После отключения питания электронной книги при помощи кнопки если вы не планируете использовать её в течение длительного времени, рекомендуется перевести переключатель включения/выключения питания в положение "OFF" ("Выключить").

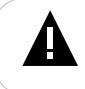

#### ВНИМАНИЕ!

Не используйте переключатель включения/выключения для отключения питания книги напрямую, поскольку это приведет к сбросу всех пользовательских настроек.

## 9 Блокировка экрана

Если устройство некоторое время не используется, то блокировка экрана включится автоматически в соответствии с заданным пользователем временем блокировки (см. пункт "Опции" - "Блокировка"). На дисплее

появится символ

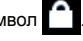

Для снятия блокировки экрана нажмите и удерживайте любую кнопку.

Символ 🗋 исчезнет с дисплея - блокировка выключена.

# 10 Начало эксплуатации

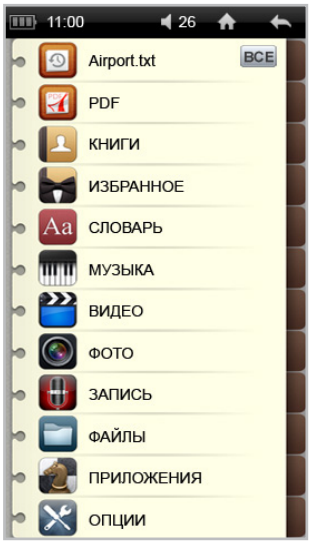

Для выбора нужного пункта меню или изменения настроек достаточно слегка прикоснуться к нужному символу на дисплее.

Для выхода в главное меню используйте символ 🏠.

Для выхода из разделов меню используйте символ 🦛.

Для управления также можно использовать кнопки, расположенные на корпусе книги:

✓/✓ - выбор пунктов меню,

- выход из пунктов меню, вход во вспомогательное меню настроек.

## 11 История просмотра файлов

Используя пункт <sup>1</sup> (История", вы можете осуществлять быстрый переход к последнему открытому текстовому файлу, или просмотреть полный список файлов, которые открывались в последнее время. Нажмите кнопку **А** для выхода в главное меню.

В верхней строке главного меню отображается название последнего открытого текстового файла. Нажмите на него для продолжения просмотра или нажмите кнопку "Все" для отображения полного списка недавно открытых файлов.

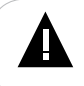

#### ВНИМАНИЕ!

Если файл был сохранен на microSD карте, которая уже извлечена из книги, его название все еще может отображаться в списке, но его невозможно будет открыть.

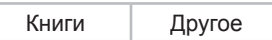

Для просмотра списка последних открытых текстовых файлов выберите закладку "Книги".

Для просмотра списка последних открытых файлов прочих категорий выберите закладку "Другое".

Для просмотра предыдущей/следующей страницы с файлами используйте кнопки "Haзaq"/"Далее".

Для начала просмотра файла нажмите на соответствующую строку.

Для удаления из списка истории всех файлов нажмите "Очистить". Для подтверждения удаления нажмите "Да". Для отмены удаления всех файлов нажмите "Отмена".

## 12 PDF

В этом режиме вы можете просматривать текстовые файлы в формате PDF. Нажмите кнопку од для выхода в главное меню. Нажмите на пункт "PDF". Вы перейдете в меню раздела "PDF".

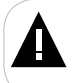

#### ВНИМАНИЕ!

Книга поддерживает самые распространенные текстовые форматы, тем не менее, перед началом использования убедитесь, что ваши файлы соответствуют перечню поддерживаемых форматов (см. п. 6).

Память

Карта microSD1

Нажмите на папку, соответствующую нужному источнику файлов. Вы перейдете к списку папок и файлов в формате PDF, хранящихся на данном источнике.

Используйте кнопки "Назад"/"Далее" для просмотра предыдущей/ следующей страницы с файлами. Общее количество страниц с файлами отображается в верхнем правом углу экрана.

Для начала просмотра текстового файла или входа в папку нажмите соответствующий символ.

Для сортировки текстовых файлов в списке нажмите "Сортировка".

| По имени |
|----------|
| По дате  |
| По типу  |

Выберите параметр для сортировки файлов и нажмите на него.

🛹 напротив.

Для управления файлами выделите их, нажав кнопку Нажмите "Обработка".

| Вырезать   |
|------------|
| Копировать |
| Вставить   |
| Удалить    |
| Избранное  |

<sup>1 -</sup> Доступно только при наличии подключенной карты памяти microSD.

Для перемещения выделенных файлов нажмите "Вырезать". Выберите папку, в которую необходимо переместить файлы. Снова нажмите "Обработка". Выберите функцию "Вставить". Файлы будут перемещены.

Для копирования выделенных файлов нажмите "Копировать". Выберите папку, в которой необходимо создать копию файлов. Снова нажмите "Обработка". Выберите функцию "Вставить". Файлы будут скопированы.

Для удаления выделенных файлов нажмите "Удалить". Для подтверждения удаления нажмите "Да". Для отмены удаления нажмите "Отмена".

Для внесения выделенных файлов в список "Избранное" нажмите "Избранное". Для подтверждения нажмите "Да".

Используйте кнопки /// или проведите по экрану вниз/вверх для перехода к следующей/предыдущей странице текстового файла.

Для входа во вспомогательное меню управления текстовым файлом, в режиме просмотра, нажмите кнопку 🦓 или прикоснитесь к дисплею на 2 секунды.

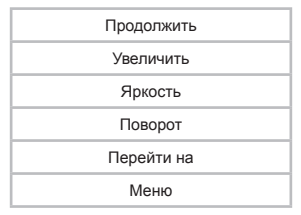

Для возврата на страницу просмотра текстового файла, нажмите "Продолжить".

Для настройки размера отображения текста в формате PDF нажмите **"Увеличить**". Для изменения размера текстовой страницы используйте кнопки **"Уменьшить"**/"**Увеличить**". Для подтверждения выбранного значения нажмите **"Ок"**. Для отмены нажмите **"Отмена**". Прикоснитесь к дисплею и передвигайте увеличенную текстовую страницу для просмотра ее частей.

Для настройки уровня яркости экрана нажмите "Яркость". Установите нужное значение яркости дисплея при помощи кнопок "Уменьшить"/ "Увеличить". Для подтверждения выбранного значения нажмите "Ок". Для отмены нажмите "Отмена".

Для изменения положения текста (вертикальное/горизонтальное) нажмите "Поворот".

Для перехода на определенную текстовую страницу файла нажмите кнопку "Перейти на". Используйте кнопки "Назад"/"Вперед" для установки нужного значения. Для подтверждения перехода на выбранную страницу нажмите кнопку "Ок". Для отмены перехода на выбранную страницу и возврата во вспомогательное меню нажмите "Отмена".

Для выхода из режима просмотра текстового файла в формате PDF и возврата к списку файлов нажмите "**Меню**".

## 13 Книги

В этом режиме вы можете просматривать текстовые файлы в форматах TXT, FB2, PDB, EPUB, HTML. Нажмите кнопку од для выхода в главное меню. Нажмите на пункт "Книги". Вы перейдете в режим просмотра текстовых файлов, записанных в памяти книги и на подключенной microSD карте.

#### ВНИМАНИЕ!

Книга поддерживает самые распространенные форматы текста, тем не менее, перед началом использования убедитесь, что ваши файлы соответствуют перечню поддерживаемых форматов (см. п. 6).

Библиотека

Файлы

Для просмотра списка файлов, записанных в памяти книги и на подключенной microSD карте, рассортированных по форматам, нажмите "Библиотека".

Для просмотра списка папок и файлов, записанных в памяти книги или на подключенной microSD карте, нажмите "Файлы".

> Память Kapтa microSD<sup>2</sup>

Выберите источник файлов и нажмите на него.

## 13.1 Меню библиотеки файлов

В библиотеке отображаются все текстовые файлы, записанные в память книги и на подключенной microSD карте.

Все текстовые файлы отсортированы по категориям. Для просмотра нужной категории нажмите соответствующую закладку вверху страницы.

| Bce | TXT | FB2 | EPUB | PDB | Прочие |  |
|-----|-----|-----|------|-----|--------|--|
|-----|-----|-----|------|-----|--------|--|

Используйте кнопки "Назад"/"Вперед" для просмотра предыдущей/ следующей страницы с файлами.

Для начала просмотра файла нажмите на него.

Для сортировки файлов в списке нажмите "Сортировка".

<sup>2 -</sup> Доступно только при наличии подключенной карты памяти microSD.

| Г | 10 | имени |
|---|----|-------|
|   | •• |       |

По дате

По типу

Выберите параметр для сортировки файлов и нажмите на него.

## 13.2 Меню файлов

В этом режиме вы можете управлять (копировать/удалять/ перемещать файлы, добавлять файлы в список избранных файлов) текстовыми файлами, записанными в памяти книги и на подключенной microSD карте.

| Память                     |  |
|----------------------------|--|
| Карта microSD <sup>3</sup> |  |

Выберите источник файлов и нажмите на него.

Используйте кнопки "Назад"/"Вперед" для просмотра предыдущей/ следующей страницы с файлами. Общее количество страниц с файлами отображается в верхнем правом углу экрана.

Для начала просмотра файла нажмите на него.

Для сортировки файлов в списке нажмите "Сортировка".

| По имени |
|----------|
| По дате  |
| По типу  |

Выберите параметр для сортировки файлов и нажмите на него.

Для управления файлами выделите их в списке, нажав кнопку напротив. Нажмите "Обработка".

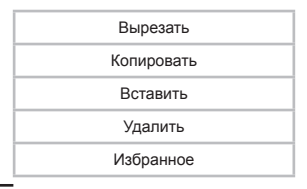

Доступно только при наличии подключенной карты памяти microSD.

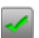

Для перемещения текстового файла нажмите "Вырезать". Выберите папку, в которую необходимо переместить файл. Нажмите "Обработка" еще раз. Нажмите "Вставить". Файл перемещен.

Для копирования файла нажмите "Копировать". Выберите папку, в которой необходимо создать копию файла. Нажмите "Обработка" еще раз. Нажмите "Вставить". Файл скопирован.

Для удаления файла нажмите "Удалить". Для подтверждения удаления нажмите "Ок". Для выхода нажмите "Отмена".

Для добавления файла в список избранных файлов нажмите "Избранное".

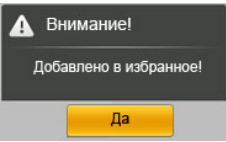

Для выхода нажмите "**Да"**.

#### 13.3 Управление текстовыми файлами

Книга имеет функцию памяти воспроизведения. При запуске файла, просмотр которого был прерван, на дисплее появится информационное меню.

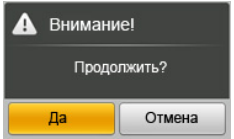

Для продолжения просмотра файла нажмите "Да". Для воспроизведения файла сначала нажмите "Отмена".

| 🎟 11:00 🛛 🕇 <b>1</b> 0 🛧 🛧                        |  |  |
|---------------------------------------------------|--|--|
| Аэропорт.txt 1/1223                               |  |  |
| Азропорт                                          |  |  |
| Артур Хейли                                       |  |  |
| На борту самолета прогремел взрыв. Необходима     |  |  |
| срочная посадка Аэропорт отрезан от окружаю-      |  |  |
| щего мира снежной бурей – и посадка практически   |  |  |
| невозможна Нет, это не детектив. Это – просто     |  |  |
| повседневная жизнь пигантского аэропорта. Своео-  |  |  |
| бразного микромира, в котором люди работают,      |  |  |
| враждуют, ссорятся, рвутся к успеху. Это - просто |  |  |
| один день из жизни АЭРОПОРТА                      |  |  |
| ЧАСТЬ ПЕРВАЯ                                      |  |  |
| (18:30-20:30)                                     |  |  |
| Меню Заметки Музыка Назад Далее                   |  |  |

Используйте кнопки "Назад"/"Далее" для просмотра предыдущей/ следующей текстовой страницы или проведите по экрану вверх/вниз.

Для входа во вспомогательное меню управления текстовыми файлами в режиме просмотра нажмите "Меню". Подробно меню дополнительных настроек описано в следующем разделе.

Для создания в текстовом файле рукописных заметок (аннотаций) нажмите "Заметки".

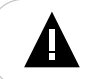

#### ВНИМАНИЕ!

Функция "Заметки" поддерживается только в текстовых файлах в форматах HTM, TXT, PDB, EPUB.

Включить/Выключить

Удалить

Удалить все

Для включения/выключения функции заметок используйте кнопку "Включить/Выключить". Для внесения заметок в текст прикоснитесь к дисплею и напишите свой комментарий.

| III:00 d 20                       | ♠ ♠              |
|-----------------------------------|------------------|
| Аэропорт.txt                      | 1/1223           |
| Аэропорт                          |                  |
| Артур Хейли                       | ?                |
|                                   | 1.               |
| На борту самолета прогремел во    | ыв. Необходима   |
| срочная посадка Аэропортотре      | зан от окружаю-  |
| щего мира снежной Сурей и поса    | дка практически  |
| невозможна Нет, это не детекти    | в. Это – просто  |
| повседневная жизнь гигантского а  | эропорта. Своео- |
| бразного микромира, в котором ли  | оди работают,    |
| враждуют, ссорятся, рвутся к успе | ку. Это – просто |
| один день из жизни АЭРОПОРТА.     |                  |
| ЧАСТЬ ПЕРВАЯ                      |                  |
| (18:30-20:30)                     |                  |
|                                   |                  |
| Меню Заметки Музыка               | Назад Далее      |

Добавленные комментарии будут сохранены при переходе к предыдущей/следующей текстовой странице.

Для удаления всех комментариев на текущей странице нажмите "Удалить".

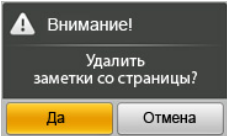

Для подтверждения нажмите "Да", для выхода нажмите "Отмена".

Для удаления всех комментариев в текущем текстовом файле нажмите "Удалить все".

| <b>А</b> Внимание!      |  |  |
|-------------------------|--|--|
| Удалить<br>все заметки? |  |  |
| Да Отмена               |  |  |

Для подтверждения нажмите "Да". Для выхода нажмите "Отмена".

Для включения фоновой музыки в режиме просмотра текстового файла нажмите "Музыка". На дисплее появится меню управления аудиофайлами.

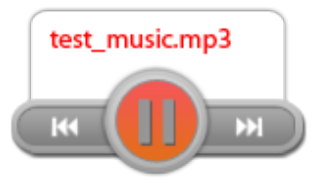

Для начала воспроизведения аудиофайлов нажмите кнопку (). Для приостановки воспроизведения текущего аудиофайла нажмите кнопку (). Для перехода к предыдущему/следующему аудиофайлу используйте кнопки ().

### 13.4 Вспомогательное меню текстовых файлов

Для входа во вспомогательное меню управления текстовыми файлами, в режиме просмотра, нажмите "Меню".

| Шрифты     |  |  |
|------------|--|--|
| Поворот    |  |  |
| Эффект     |  |  |
| Цвет       |  |  |
| Авто       |  |  |
| Перейти на |  |  |
| Закладки   |  |  |
| Шрифт      |  |  |

Для просмотра полного списка настроек используйте кнопки 🔼 / 💭 .

Для входа в пункт вспомогательного меню нажмите на него.

Для выхода из вспомогательного меню текстовых файлов прикоснитесь к дисплею.

Для изменения шрифта текстового файла нажмите "Шрифты".

| Шрифт           |  |  |
|-----------------|--|--|
| ^               |  |  |
| Arial.ttf       |  |  |
| Corier.ttf      |  |  |
| Lucida Sans.ttf |  |  |
| ~               |  |  |
| Ок Отмена       |  |  |

Выберите нужный шрифт и нажмите "Да", для выхода нажмите "Отмена".

Для смены ориентации текстовой страницы нажмите "Поворот".

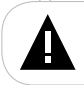

#### ВНИМАНИЕ!

После изменения ориентации текстовой страницы все сохраненные заметки будут удалены.

Для изменения эффекта перехода к предыдущей/следующей странице нажмите "Эффект".

|       | Эфс    | рект           |
|-------|--------|----------------|
| 💽 Нет | 🔾 Пре  | окрутка 🔘 Лист |
|       | Готово | Отмена         |

Установите маркер в нужное положение и нажмите "Готово", для выхода нажмите "Отмена".

Для изменения цвета текста, фона и заметок нажмите "Цвет". Выберите подходящее сочетание цветов и нажмите "Готово", для выхода нажмите "Отмена".

Для настройки временного интервала и эффекта перехода во время просмотра текста в автоматическом режиме нажмите "**Авто**".

| <br> |
|------|
|      |
|      |
|      |

Выберите эффект переключения текста и установите маркер в нужное положение. На полосе графического индикатора установите необходимый временной интервал и нажмите "Готово", для выхода нажмите "Отмена".

Для перехода на определенную страницу текстового файла нажмите "Перейти на".

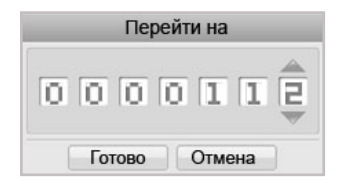

Кнопками /// наберите номер нужной страницы и нажмите "Готово", для выхода нажмите "Отмена".

Для сохранения/удаления закладок в тексте нажмите "Закладки".

| Второй раз за сегодняшний день |
|--------------------------------|
|                                |
|                                |
| Добавить Удалить               |
| Автосохранение                 |

Для сохранения закладки на текущей странице нажмите на нужное поле. Нажмите "Добавить", в строке появится соответствующая запись, закладка сохранена.

Для перехода к фрагменту текста по сохраненной закладке нажмите на нужное поле.

Для удаления закладки нажмите стилусом на нужное поле. Нажмите "Удалить". Закладка удалена.

Для включения функции памяти текстовой страницы, на которой был выполнен выход из режима просмотра, установите маркер в поле "Автосохранение".

Для изменения размера шрифта и междустрочного интервала нажмите "Шрифт".

| Шрифт         |          | Шрифт                  |              |
|---------------|----------|------------------------|--------------|
| Размер шрифта | Интервал | Размер шрифта Интервал |              |
| Просмотр      |          | Прост<br>Прост         | мотр<br>мотр |
| 23            |          | 11                     |              |
| Готово        | Отмена   | Готово                 | Отмена       |

Для изменения размера шрифта текстового файла нажмите закладку **"Размер шрифта"**. На полосе графического индикатора установите нужное значение и нажмите "**Готово"**. Для выхода нажмите "**Отмена**".

Для изменения междустрочного интервала текстового файла нажмите закладку "Интервал". На полосе графического индикатора установите нужное значение и нажмите "Готово", для выхода нажмите "Отмена".

# 14 Избранное

В этом режиме вы можете просматривать список избранных текстовых файлов. Нажмите кнопку **о**для выхода в главное меню. Нажмите на пункт **"Избранное"**. Вы перейдете к списку файлов.

Используйте кнопки "Назад"/"Вперед" для просмотра предыдущей/ следующей страницы с файлами.

Для начала просмотра файла нажмите на него.

Для сортировки файлов в списке нажмите "Сортировка".

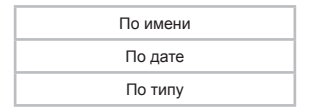

Выберите параметр для сортировки файлов и нажмите на него.

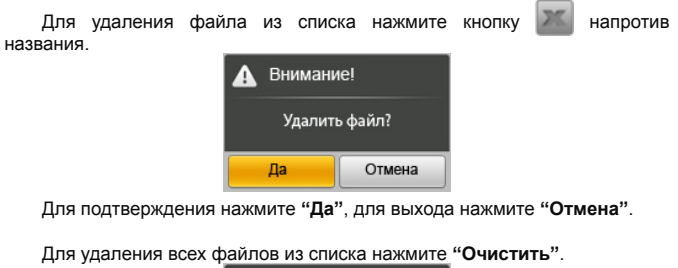

| <b>А</b> Внимание! |  |  |  |
|--------------------|--|--|--|
| Очистить?          |  |  |  |
| Да Отмена          |  |  |  |

Для подтверждения нажмите "Да", для выхода нажмите "Отмена".

## 15 Словарь

В этом режиме вы можете выполнять перевод слов с английского языка на русский. Нажмите кнопку **о** для выхода в главное меню. Нажмите на пункт **"Словарь"**.

Вы перейдете в меню раздела "Словарь".

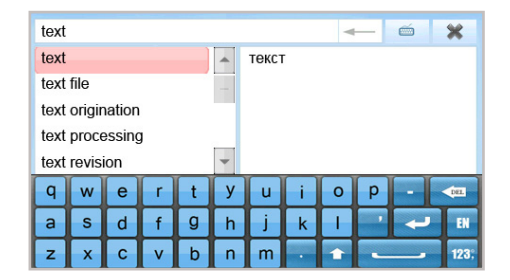

Используйте кнопку 🧀 для открытия/закрытия виртуальной клавиатуры.

Используйте кнопки виртуальной клавиатуры для ввода слова на английском языке. По мере ввода символов, в списке слов отображаются однокоренные слова. Нажмите на нужное слово. Перевод отобразится на дисплее справа.

Используйте кнопку 🔽 для смены регистра клавиатуры.

Используйте кнопку 🤜 для удаления набранного слова.

Используйте кнопку и для отображения цифр и дополнительных символов.

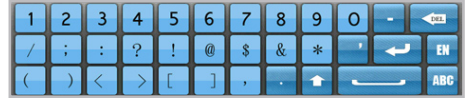

Нажмите кнопку 🔽 для просмотра расширенного списка символов.

| 1                 | 2             | 3 | 4 | 5 | 6 | 7 | 8 | 9 | 0 | 1 | DEL |
|-------------------|---------------|---|---|---|---|---|---|---|---|---|-----|
| ~                 | •             | ; | : |   | - | , | " | " | ? | t | EN  |
| $\left( -\right)$ | $\rightarrow$ | « | > | { | } | , | • | + | - |   | ABC |

## 16 Музыка

В этом режиме вы можете воспроизводить музыкальные файлы в форматах MP3, WAV, WMA, FLAC, APE. Нажмите кнопку об для выхода в главное меню. Нажмите на пункт "Музыка". Вы перейдете к списку файлов.

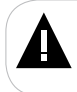

#### ВНИМАНИЕ!

Книга поддерживает самые распространенные форматы аудио, тем не менее, перед началом использования убедитесь, что ваши файлы соответствуют перечню поддерживаемых форматов (см. п. 6).

На странице раздела "Музыка" отображается список всех аудиофайлов, хранящихся в памяти устройства и на подключенной microSD карте.

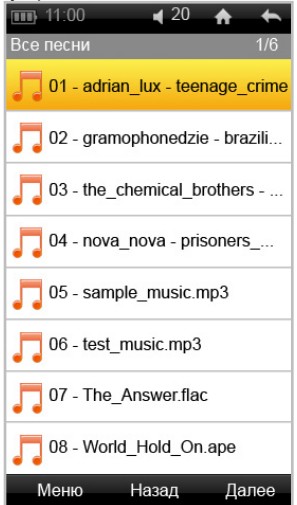

Используйте кнопки "Назад"/"Вперед" для просмотра предыдущей/ следующей страницы с файлами. Общее количество страниц с файлами отображается в верхнем правом углу экрана.

Для начала воспроизведения файла нажмите на него.

Для входа во вспомогательное меню списка аудиофайлов нажмите "Меню". Для входа во вспомогательное меню, на странице просмотра списка аудиофайлов, нажмите "Меню".

| Воспроизведение |
|-----------------|
| Все песни       |
| Папка           |
| Альбом          |
| Артист          |
| Название        |
| Опции           |

Нажмите "Воспроизведение" для перехода в режим воспроизведения текущего аудиофайла.

Нажмите "Все песни" для просмотра полного списка аудиофайлов, хранящихся в памяти электронной книги и на подключенной microSD карте.

Нажмите "Папка" для просмотра списка папок и аудиофайлов, записанных в памяти книги и на подключенной microSD карте.

> Память Карта microSD⁴

Нажмите на кнопку, соответствующую нужному источнику файлов. Вы перейдете к списку аудиофайлов и папок, хранящихся на данном источнике.

Для просмотра списка музыкальных композиций, рассортированных по альбомам, нажмите "Альбом".

Для просмотра списка музыкальных композиций, рассортированных по исполнителям, нажмите "Артист".

Для просмотра списка музыкальных композиций, рассортированных по названиям, нажмите "Название".

Для установки дополнительных настроек воспроизведения аудиофайлов нажмите "Опции".

<sup>4 -</sup> Доступно только при наличии подключенной карты памяти microSD.

Для установки дополнительных настроек воспроизведения аудиофайлов нажмите "Опции", на дисплее появится меню дополнительных настроек.

| Режим                  |  |  |  |
|------------------------|--|--|--|
| 3D звук                |  |  |  |
| Эквалайзер             |  |  |  |
| Фоновый режим          |  |  |  |
| Обновление медиасписка |  |  |  |

Для установки режима повтора музыкальных композиций нажмите "Режим".

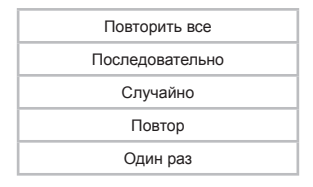

"Повторить все"- непрерывное воспроизведение всех файлов из всех папок.

"Последовательно"- воспроизведение файлов по порядку.

"Случайно" – воспроизведение файлов в произвольном порядке.

"Повтор"- непрерывное воспроизведение выбранного файла.

"Один раз"- воспроизведение выбранного файла один раз.

Для настройки режима работы функции объемного звучания нажмите "3D звук".

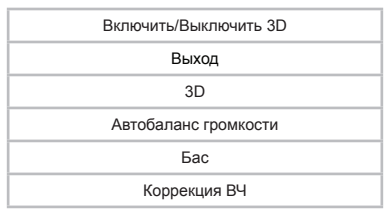

Установите нужные значения настроек.

Для настройки звуковых эффектов воспроизведения аудиофайлов нажмите "Эквалайзер". Установите нужное значение (Нормальный, Джаз, Поп, Рок, Классика, Голос, Высокие частоты, Бас).

30

Для включения/выключения функции воспроизведения аудиофайлов в фоновом режиме нажмите "**Фоновый режим**".

Для обновления списка файлов, после удаления или загрузки новых файлов, нажмите "Обновление медиасписка".

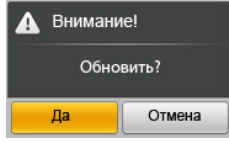

Для подтверждения нажмите "Да", для выхода нажмите "Отмена".

### 16.3 Страница воспроизведения аудиофайлов

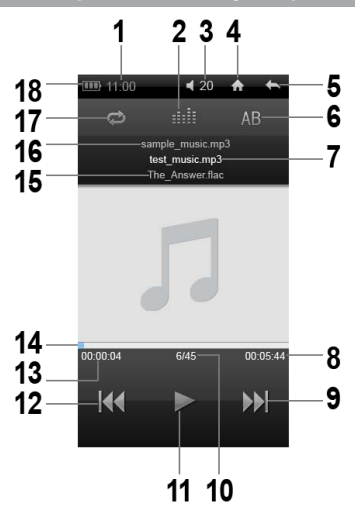

| 1 | Часы                               |  |  |  |
|---|------------------------------------|--|--|--|
| 2 | Режим эквалайзера                  |  |  |  |
| 3 | Уровень громкости                  |  |  |  |
| 4 | Кнопка выхода в главное меню       |  |  |  |
| 5 | Кнопка возврата к предыдущему меню |  |  |  |

| 6  | Кнопка выбора фрагмента файла для непрерывного воспроизведения |  |  |  |
|----|----------------------------------------------------------------|--|--|--|
| 7  | Название текущего файла                                        |  |  |  |
| 8  | Общая длительность текущего файла                              |  |  |  |
| 9  | Кнопка перехода к следующему файлу                             |  |  |  |
| 10 | Номер текущего файла из общего списка                          |  |  |  |
| 11 | Кнопка воспроизведения/паузы                                   |  |  |  |
| 12 | Кнопка перехода к предыдущему файлу                            |  |  |  |
| 13 | Текущее время воспроизведения файла                            |  |  |  |
| 14 | Графический индикатор воспроизведения файла                    |  |  |  |
| 15 | Название следующего файла                                      |  |  |  |
| 16 | Название предыдущего файла                                     |  |  |  |
| 17 | Режим повтора                                                  |  |  |  |
| 18 | Индикатор заряда аккумулятора                                  |  |  |  |

### 16.4 Воспроизведение аудиофайлов

Для паузы или возобновления воспроизведения аудиофайла используйте кнопки / / / / .

Используйте кнопки 🚧 / 🕅 для перехода к предыдущему/ следующему аудиофайлу.

Проведите влево/вправо по полосе графического индикатора длительности воспроизведения для ускоренной перемотки аудиофайла назад/вперед.

Для изменения уровня громкости нажмите кнопку **«**. Установите нужное значение.

Для выбора фрагмента музыкальной композиции для непрерывного воспроизведения, в режиме воспроизведения, нажмите кнопку AB, на странице появится символ "A" и время начала фрагмента - "A:00:00:27". Начало фрагмента выбрано. Для выбора окончания фрагмента еще раз нажмите кнопку AB. На странице появится символ "B" и время окончания фрагмента - "B:00:01:05". Фрагмент выбран. Для отмены непрерывного воспроизведения отмеченного фрагмента нажмите кнопку AB еще раз. Для выбора режима повтора музыкальных композиций используйте кнопку 💬 :

- непрерывное воспроизведение всех файлов из всех папок;
- воспроизведение файлов по порядку;
- эк воспроизведение файлов в произвольном порядке;
- непрерывное воспроизведение выбранного файла;
- 💵 воспроизведение выбранного файла один раз.

Для выбора режима эквалайзера используйте кнопку

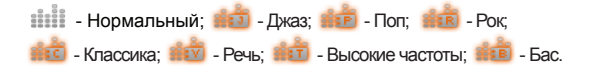

## 17 Видео

В этом режиме вы можете воспроизводить видеофайлы в форматах MKV, RM/RMVB, MP4, MOV, VOB, DAT, FLV, 3GP, AVI, MPG, WMV. Нажмите кнопку для выхода в главное меню. Нажмите на пункт **"Видео"**. Вы перейдете в меню раздела **"Видео"**.

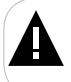

#### ВНИМАНИЕ!

Книга поддерживает самые распространенные форматы видео, тем не менее, перед началом использования убедитесь, что ваши файлы соответствуют перечню поддерживаемых форматов (см. п. 6).

Память

Kap⊤a microSD⁵

Выберите источник файлов и нажмите на него.

Используйте кнопки "Назад"/"Вперед" для просмотра предыдущей/ следующей страницы с файлами. Общее количество страниц с файлами отображается в верхнем правом углу экрана.

Для начала просмотра файла нажмите на него.

Для сортировки файлов в списке нажмите "Сортировка".

| По имени |
|----------|
| По дате  |
| По типу  |

Выберите параметр для сортировки файлов и нажмите на него.

Для управления файлами выделите их в списке, нажав кнопку напротив. Нажмите "Обработка".

| Вырезать   |
|------------|
| Копировать |
| Вставить   |
| Удалить    |

Для перемещения текстового файла нажмите "Вырезать". Выберите папку, в которую необходимо переместить файл. Нажмите "Обработка" еще раз. Нажмите "Вставить". Файл перемещен.

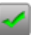

<sup>5 -</sup> Доступно только при наличии подключенной карты памяти microSD. 34

Для копирования файла нажмите "Копировать". Выберите папку, в которой необходимо создать копию файла. Нажмите "Обработка" еще раз. Нажмите "Вставить". Файл скопирован.

Для удаления файла нажмите "Удалить". Для подтверждения удаления нажмите "Ок". Для выхода нажмите "Отмена".

### 17.1 Воспроизведение видеофайлов

Для начала воспроизведения видеофайла или входа в папку нажмите соответствующий символ.

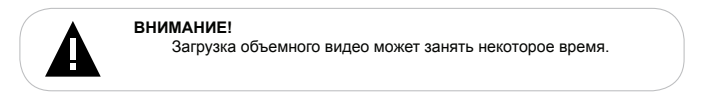

Книга имеет функцию памяти воспроизведения. При запуске файла, воспроизведение которого было прервано, на дисплее появится информационное меню.

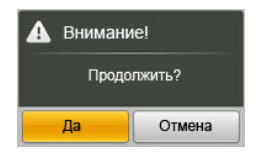

Для продолжения воспроизведения файла нажмите "Да". Для воспроизведения файла сначала нажмите "Нет".

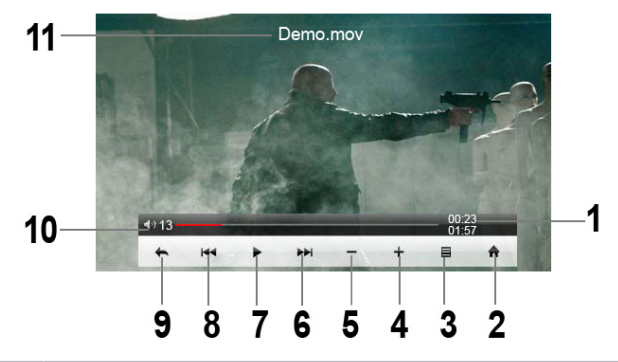

| 1  | Текущая длительность воспроизведения/общая длительность видеофайла  |
|----|---------------------------------------------------------------------|
| 2  | Кнопка выхода в главное меню                                        |
| 3  | Кнопка входа в меню настроек воспроизведения видеофайлов            |
| 4  | Кнопка увеличения уровня громкости                                  |
| 5  | Кнопка уменьшения уровня громкости                                  |
| 6  | Кнопка перехода к следующему видеофайлу/ускоренной перемотки вперед |
| 7  | Кнопка воспроизведения/паузы                                        |
| 8  | Кнопка перехода к предыдущему видеофайлу/ускоренной перемотки назад |
| 9  | Кнопка возврата к предыдущему меню                                  |
| 10 | Уровень громкости                                                   |
| 11 | Название видеофайла                                                 |

## 17.2 Управление видеофайлами

Для отображения на дисплее вспомогательного меню воспроизведения видеофайлов прикоснитесь к экрану.

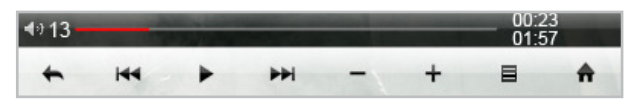

Для паузы или возобновления воспроизведения видеофайла используйте кнопки / ]].

Используйте кнопки **н** / **н** для перехода к предыдущему/следующему видеофайлу.

Нажмите и удерживайте кнопки (но / ) для ускоренной перемотки видеофайла назад/вперед.

Во время воспроизведения видеофайла, при помощи кнопок +/-, установите необходимый уровень громкости.

Для возврата к предыдущему меню нажмите кнопку 🖛.

Для выхода в главное меню нажмите кнопку 🛖.

Для установки дополнительных настроек в режиме просмотра видеофайла нажмите кнопку , на дисплее появится вспомогательное меню настроек.

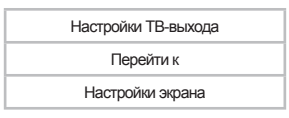

Для вывода изображения на дисплей телевизора нажмите "Настройки ТВ-выхода".

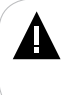

#### ВНИМАНИЕ!

Перед просмотром видеофайлов на телевизоре необходимо подключить к нему книгу. Для подключения используйте композитный или компонентный ТВ-кабель. Процесс подключения книги к телевизору подробно описан в следующем разделе.

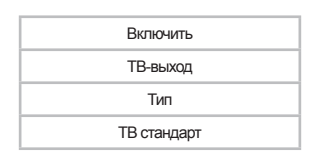

"Включить" - нажмите на этот пункт для вывода изображения на дисплей ТВ. Экран книги погаснет, на дисплее телевизора появится видеоизображение. Для возврата в нормальный режим работы нажмите и несколько секунд удерживайте кнопку – на корпусе книги.

"ТВ-выход" - выбор ТВ-выхода.

"Тип" - выбор типа развертки.

"ТВ стандарт" - выбор типа ТВ-выхода.

Нажмите на нужный пункт для изменения настроек.

Для быстрого перехода к определенному фрагменту видеофайла нажмите "Перейти к".

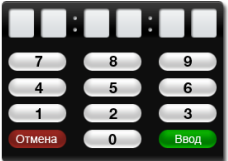

Установите нужное значение. Для перехода нажмите **"Ввод"**. Для отмены нажмите **"Отмена**".

Для настройки отображения видеофайлов на экране устройства нажмите "Настройки экрана".

| Режим      |
|------------|
| Формат     |
| Продолжить |

Для изменения формата вывода изображения на дисплей нажмите "Режим", установите нужное значение.

Для настройки формата вывода изображения на дисплей нажмите "Формат", установите нужное значение.

Для включения/выключения функции воспроизведения видео, начиная с фрагмента, во время воспроизведения которого был выполнен выход из раздела или отключено питание книги, нажмите "Продолжить" и установите нужное значение.

Задать настройки воспроизведения видео также можно в пункте главного меню "Опции" - "Настройки видео".

#### Подключение книги к ТВ при помощи композитного ТВ-кабеля:

Для просмотра файлов на экране телевизора подключите к нему книгу с помощью композитного ТВ-кабеля (в комплект поставки не входит):

1. Выключите питание книги.

 Два штекера ТВ-кабеля (черный и желтый) подключите в разъемы книги (разъем для подключения наушников и ТВ-выход), три штекера - в разъемы телевизора, как показано на рисунке.

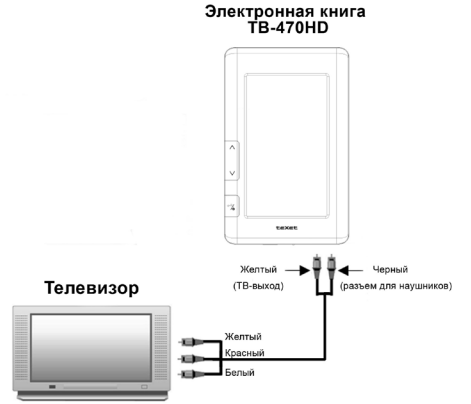

 Включите телевизор и настройте его на внешний источник воспроизведения AV.

4. В книге войдите в дополнительное меню настроек раздела "Видео". Нажмите "Настройки ТВ-выхода". В пункте "ТВ-выход" выберите "композитный" и нажмите "Включить". Экран книги погаснет, на дисплее телевизора появится видеоизображение. Для возврата в нормальный режим работы нажмите и несколько секунд удерживайте кнопку <sup>▲</sup> на корпусе книги.

Подключение книги к ТВ при помощи компонентного ТВ-кабеля: Для просмотра файлов на экране телевизора подключите к нему книгу с помощью компонентного ТВ-кабеля (входит в комплект поставки):

1. Выключите питание книги.

 Один штекер компонентного аудиокабеля подключите в разъем книги (разъем для подключения наушников), два штекера - в соответствующие разъемы аудиовхода телевизора.

Один штекер компонентного видеокабеля подключите в разъем книги (ТВвыход), три штекера - в соответствующие разъемы видеовхода телевизора. Подробная схема подключения книги к телевизору, с использованием компонентного кабеля, представлена ниже.

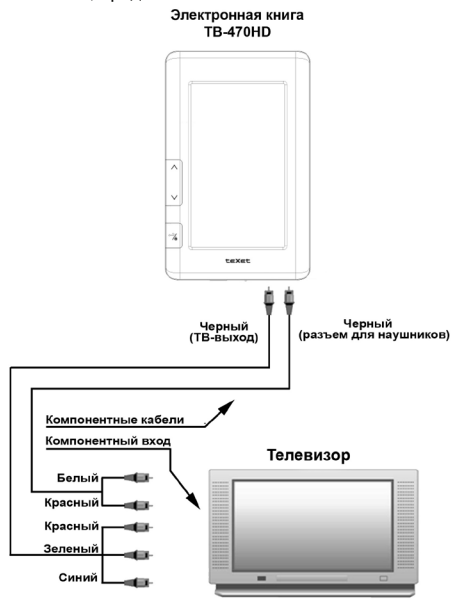

 Включите телевизор и настройте его на внешний источник воспроизведения AV.

4. В книге войдите в дополнительное меню настроек раздела "Видео". Нажмите "Настройки ТВ-выхода". В пункте "ТВ-выход" выберите "компонентный" и нажмите "Включить". Экран книги погаснет, на дисплее телевизора появится видеоизображение. Для возврата в нормальный режим работы нажмите и несколько секунд удерживайте кнопку → на корпусе книги.

## 18 Фото

В этом режиме вы можете просматривать изображения в форматах JPEG, GIF, BMP. Нажмите кнопку для выхода в главное меню. Нажмите на пункт "Фото". Вы перейдете в меню раздела "Фото".

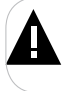

#### ВНИМАНИЕ!

Книга поддерживает самые распространенные форматы изображений, тем не менее, перед началом использования убедитесь, что ваши файлы соответствуют перечню поддерживаемых форматов (см. п. 6).

| Память                     |  |
|----------------------------|--|
| Kapta microSD <sup>6</sup> |  |

Нажмите на кнопку, соответствующую нужному источнику файлов. Вы перейдете к списку изображений и папок, хранящихся на данном источнике.

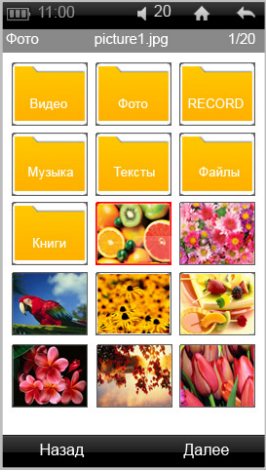

Используйте кнопки "Назад"/"Далее" для просмотра предыдущей/ следующей страницы с файлами.

Для начала просмотра изображения или входа в папку нажмите соответствующий символ.

<sup>6 -</sup> Доступно только при наличии подключенной карты памяти microSD.

## 18.1 Просмотр изображений

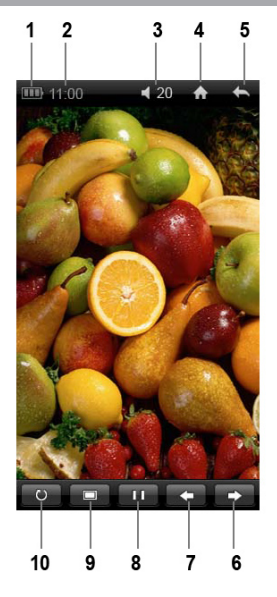

| 1  | Индикатор заряда аккумулятора                                       |
|----|---------------------------------------------------------------------|
| 2  | Часы                                                                |
| 3  | Уровень громкости                                                   |
| 4  | Кнопка выхода в главное меню                                        |
| 5  | Кнопка возврата к предыдущему меню                                  |
| 6  | Кнопка перехода к следующему изображению                            |
| 7  | Кнопка перехода к предыдущему изображению                           |
| 8  | Кнопка начала/паузы просмотра изображений в режиме слайд-шоу        |
| 9  | Кнопка установки изображения фоновым рисунком операционной системы7 |
| 10 | Кнопка поворота изображения на 90/180/270 градусов <sup>8</sup>     |

42

<sup>7 -</sup> Кнопка недоступна при просмотре изображений в формате GIF.

<sup>8 -</sup> Кнопка недоступна при просмотре изображений в формате GIF.

### 18.2 Управление изображениями

Для отображения вспомогательного меню просмотра изображений прикоснитесь к экрану.

Для поворота текущего изображения на 90/180/270 градусов используйте кнопку .

Для установки текущего изображения фоном операционной системы книги поверните изображение в нужное положение при помощи кнопки и нажмите кнопку \_\_\_\_\_.

| ▲                | Внимание! |  |  |  |  |
|------------------|-----------|--|--|--|--|
| Установить фоном |           |  |  |  |  |
|                  | Да Отмена |  |  |  |  |

Для подтверждения нажмите "Да", для выхода нажмите "Отмена".

Восстановить стандартный фон операционной системы книги можно в пункте "Опции" - "Дисплей" - "Сброс фона".

Для начала/приостановки просмотра изображений в режиме слайд-шоу нажмите кнопку **радии.** 

Для перехода к предыдущему/следующему изображению нажмите кнопку .

# 19 Запись

В этом режиме, используя встроенный микрофон, вы можете записывать и воспроизводить записи в формате MP3. Нажмите кнопку для выхода в главное меню. Нажмите на пункт "Запись". Вы перейдете в меню раздела "Запись".

### 19.1 Страница записи

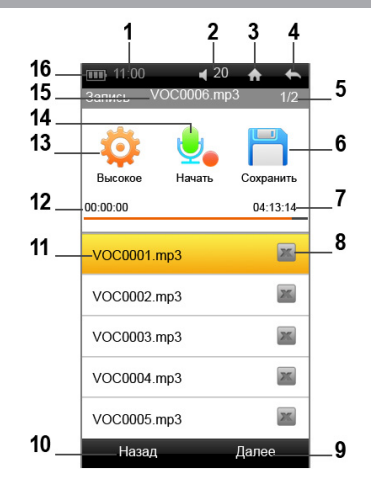

| 1 | Часы                                                 | 9  | Кнопка перехода на следующую<br>страницу записей  |
|---|------------------------------------------------------|----|---------------------------------------------------|
| 2 | Уровень громкости                                    | 10 | Кнопка перехода на предыдущую<br>страницу записей |
| 3 | Кнопка выхода в главное меню                         | 11 | Список записей                                    |
| 4 | Кнопка возврата к предыдущему меню                   | 12 | Длительность текущей записи                       |
| 5 | Номер текущей страницы с записями из<br>общего числа | 13 | Кнопка выбора качества записи                     |
| 6 | Кнопка сохранения текущей записи                     | 14 | Кнопка начала/приостановки записи                 |
| 7 | Максимальное время записи                            | 15 | Название записываемого файла                      |
| 8 | Кнопка удаления записи                               | 16 | Индикатор заряда аккумулятора                     |

## 19.2 Запись со встроенного микрофона

Всем файлам, записываемым со встроенного микрофона, автоматически присваивается имя VOC\*\*\*. MP3, а всем файлам, записываемым в режиме радио, автоматически присваивается имя FMVOC\*\*\*. MP3, и записи сохраняются в память книги в папку "RECORD".

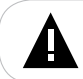

#### ВНИМАНИЕ!

Для улучшения качества записи не забывайте направлять встроенный микрофон в сторону источника звука.

Для настройки качества записи используйте кнопку 🔯.

Для начала/приостановки записи нажмите кнопку "Начать" 🤩 "Пауза"

Для сохранения записываемого файла нажмите кнопку "Сохранить" .

Для окончания, сохранения записи и выхода в главное меню нажмите кнопку **(**, )

Для просмотра предыдущей/следующей страницы списка записей используйте кнопку "Haзag"/"Далее".

Для воспроизведения записи нажмите на соответствующую строку в списке. Управление воспроизведением записей аналогично управлению аудиофайлами в пункте "Музыка".

Для удаления записи нажмите кнопку 🐹 напротив названия.

| <b>А</b> Внимание! |        |  |  |
|--------------------|--------|--|--|
| Удалить файл?      |        |  |  |
| Да                 | Отмена |  |  |

Для подтверждения нажмите "Да", для выхода нажмите "Отмена".

## 20 Файлы

В этом режиме вы можете просматривать полный список файлов и папок, хранящихся в памяти книги и на подключенной карте microSD. Нажмите кнопку Аля выхода в главное меню. Нажмите на пункт "Файлы". Вы перейдете в режим просмотра файлов.

Выберите нужный источник файлов.

| Память                     |
|----------------------------|
| Карта microSD <sup>9</sup> |

Нажмите "Сортировка" для сортировки всех файлов и папок на выбранном источнике (по имени/по дате/по типу).

Для управления файлами выделите их в списке, нажав кнопку напротив. Нажмите "**Обработка**".

| Вырезать   |  |  |
|------------|--|--|
| Копировать |  |  |
| Вставить   |  |  |
| Удалить    |  |  |

Для перемещения файла нажмите "Вырезать". Выберите папку, в которую необходимо переместить файл. Нажмите "Обработка" еще раз. Нажмите "Вставить". Файл перемещен.

Для копирования файла нажмите "Копировать". Выберите папку, в которой необходимо создать копию файла. Нажмите "Обработка" еще раз. Нажмите "Вставить". Файл скопирован.

Для удаления файла нажмите "Удалить". Для подтверждения удаления нажмите "Ок". Для выхода нажмите "Отмена".

## 21 Приложения

В этом разделе хранятся все приложения, загруженные в память книги. Скачать и установить дополнительные приложения в формате \*.СС вы можете на нашем сайте www.texet.ru в разделе "Поддержка" - "Центр загрузки".

9 - Доступно только при наличии подключенной карты памяти microSD. 46

## 22 Опции

В этом режиме вы можете задавать дополнительные настройки работы книги. Нажмите кнопку **о**для выхода в главное меню. Нажмите пункт **"Опции"**. Вы перейдете на первую страницу режима опций.

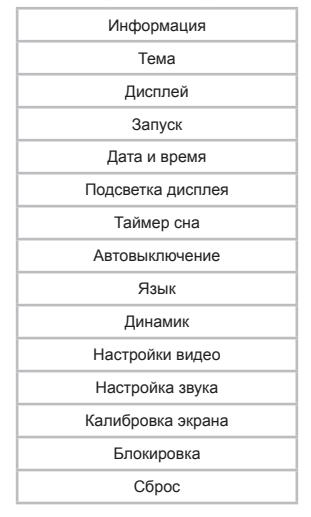

Используйте кнопки "Назад"/"Вперед" для просмотра предыдущей/ следующей страницы с настройками.

Нажмите на нужный пункт меню для изменения настроек.

### 22.1 Информация

Для просмотра информации о системе, версии ПО и объеме общей/ свободной памяти книги нажмите "Информация".

## 22.2 Тема

Для выбора темы оформления главного меню нажмите "**Тема**". Выберите нужный вариант оформления.

### 22.3 Дисплей

Для установки настроек дисплея нажмите "Дисплей".

Яркость

Сброс фона

Для настройки яркости дисплея нажмите "**Яркость**". Во вспомогательном меню установите необходимый уровень яркости.

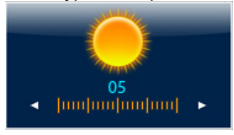

Для сброса фонового изображения главного меню нажмите "Сброс фона".

| <b>А</b> Внимание! |        |  |  |
|--------------------|--------|--|--|
| Сброс фона         |        |  |  |
| Да                 | Отмена |  |  |

Для подтверждения нажмите "Да", для выхода нажмите "Отмена".

### 22.4 Запуск

Для установки режима включения книги нажмите "Запуск".

Главное меню

Последний просмотр

Календарь

Выберите нужный режим.

### 22.5 Дата и время

Для установки текущей даты и времени нажмите "Дата и время".

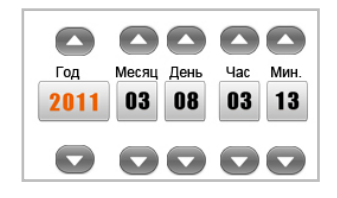

Используйте кнопки СУС для установки нужных значений.

### 22.6 Подсветка дисплея

Для выбора длительности подсветки дисплея нажмите "Подсветка дисплея". Выберите нужное значение.

### 22.7 Таймер сна

Для установки таймера отключения питания книги нажмите "Таймер сна". Выберите нужное значение.

## 22.8 Автовыключение

Для установки времени автоотключения питания книги, если она бездействует некоторое время, нажмите "Автовыключение". Выберите нужное значение.

### 22.9 Язык меню

Для установки языка меню нажмите "Язык". Выберите нужное значение.

### 22.10 Динамик

Для включения/выключения встроенного динамика нажмите "Динамик".

### 22.11 Настройка видео

Для установки настроек воспроизведения видеофайлов нажмите "Настройки видео".

Продолжить

Режим

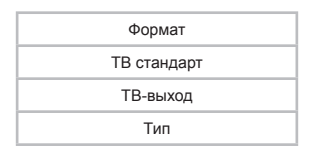

"Продолжить" - функция памяти фрагмента видеофайла, на котором был выполнен выход из режима воспроизведения.

"Режим" - режим вывода изображения на дисплей.

"Формат" - формат вывода изображения на дисплей.

"ТВ стандарт" - выбор типа ТВ-выхода.

"**ТВ-выход**" - выбор ТВ-выхода.

"Тип" - выбор типа развертки.

Нажмите на нужный пункт для изменения настроек.

## 22.12 Настройка звука

Для выбора звукового канала нажмите "Настройка звука".

Нормальный Инверсия Левый канал Правый канал

Выберите нужное значение.

## 22.13 Калибровка экрана

Во время длительного использования, чувствительность и точность сенсорного дисплея может снижаться. Для восстановления свойств дисплея необходимо периодически выполнять его калибровку.

Нажмите "Калибровка". На дисплее появится круг, нажмите в его центр.

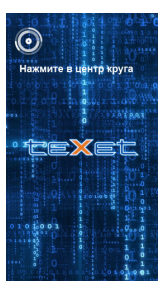

Круг переместится в другую часть экрана, снова нажмите в его центр. Повторяйте эту операцию до тех пор, пока калибровка дисплея не будет завершена, книга вернется в меню раздела "Опции".

## 22.14 Блокировка

Для установки времени включения блокировки дисплея нажмите "Блокировка".

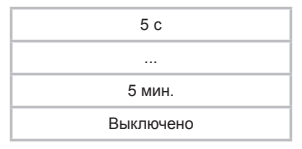

Выберите нужное значение.

### 22.15 Сброс

Для восстановления заводских настроек системы нажмите "Сброс".

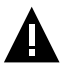

#### ВНИМАНИЕ!

Все пользовательские настройки будут удалены!

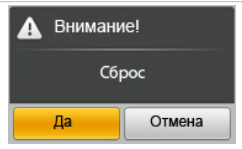

Для подтверждения нажмите "Да", для выхода нажмите "Отмена".

#### Системные требования:

| Операционная<br>система | Microsoft Windows 2000/XP/Vista/7<br>Mac OS 10.3 или более поздние версии<br>Linux Red hat 8.0 и более поздние версии |  |
|-------------------------|----------------------------------------------------------------------------------------------------|--|
| Процессор               | Intel Pentium 2 (или выше) или любой другой процессор такой же производительности                                     |  |
| ОЗУ                     | от 64 МБ                                                                                                    |  |
| Жесткий диск            | 200 МБ свободной памяти                                                                                               |  |
| Устройство связи        | USB full speed                                                                                                    |  |

Подключите USB-кабель в соответствующий разъем книги, а затем в USB-порт компьютера.

После подключения книги к компьютеру все операционные системы опознают ее автоматически, и в папке "Мой компьютер" появятся доступные для запуска иконки "teXet" и "Съемный диск" (внутренняя память книги и microSD карта).

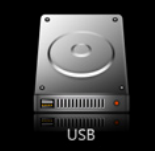

### 23.1 Работа с документами

В папке "Мой компьютер" дважды щелкните мышью по иконке книги "teXet".

Использовать диск книги можно точно так же, как и обычное USBустройство для хранения данных. Можно создавать и удалять папки, копировать файлы с компьютера на книгу и обратно, переименовывать файлы, записанные на книгу.

### 23.2 Отключение от компьютера

ВНИМАНИЕ!

Отключайте книгу от компьютера только после завершения передачи данных.

Для отключения книги от компьютера воспользуйтесь следующими

указаниями:

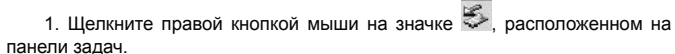

 Нажмите на строчку появившегося меню "Отключение или извлечение аппаратного устройства".

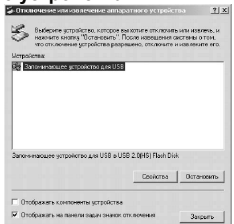

 В окне "Отключение или извлечение аппаратного устройства" нажмите кнопку "Остановить".

| Versan<br>The 3a | Пузиврыте отнож останализанны упройств. Для<br>назвате сколо ()К.<br>Window тельтается остановить следеодия устрой<br>остановки устройства ногут быть безопасно удовет | предожники<br>ства После<br>ы |
|------------------|----------------------------------------------------------------------------------------------------|-------------------------------|
|                  | Загозаванован устройстводан USB<br>⇒ Именродализий так - Р.)<br>⇒ TD/ET                                                                                                |                               |
|                  |                                                                                                    |                               |

4. Выберите съемный диск книги и нажмите кнопку "Ок".

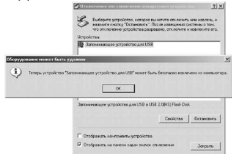

Теперь книга может быть безопасно отключена от компьютера.

### 23.3 Форматирование

В окне "Мой компьютер" щелкните правой кнопкой мыши на значке "Съемный диск" книги и в появившемся меню выберите "Форматирование".

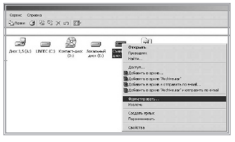

В появившемся окне нажмите кнопку "Начать" для начала форматирования.

| рмат F:\                                                                      | ?    |
|-------------------------------------------------------------------------------|------|
| Емкость:                                                                      |      |
| 1,89 ГБ                                                                       | *    |
| Файловая система                                                              |      |
| FAT32                                                                         | •    |
| Разнер кластера                                                               |      |
| Стандартный размер кластера                                                   | *    |
| Метка тона                                                                    |      |
| Способы форматирования<br>Быстрое (очистка сплавления)<br>Использовать сжатие |      |
| Начать За                                                                     | фыть |

Электронную книгу нужно форматировать в следующих ситуациях:

 В процессе воспроизведения возникают проблемы, которые вы не можете устранить после прочтения раздела "Возможные неисправности и методы их устранения".

 Невозможно удалить, воспроизвести или записать файлы или каталоги, в документах потеряны данные.

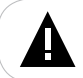

#### ПРИМЕЧАНИЕ!

Не форматируйте книгу слишком часто, поскольку это наносит устройству вред.

# 24 Возможные неисправности и методы их устранения

| Проблемы                                            | Вероятные причины<br>возникновения                                                                                                    | Решения                                                                                                    |
|-----------------------------------------------------|----------------------------------------------------------------------------------------------------|----------------------------------------------------------------------------------------------------|
| Электронная книга не<br>включается                  | Книге необходимо некоторое<br>время для подзарядки.<br>Переключатель питания<br>находится в положении " <b>OFF</b> ".                                                              | Переведите переключатель<br>питания в положение " <b>ON</b> ".<br>Произведите подзарядку<br>аккумулятора подключив книгу к ПК.                                                                                    |
| Электронная книга не<br>заряжается                  | Поврежден USB-кабель или C3У.<br>Используется неподходящий<br>USB-кабель. USB-разъем<br>компьютера неисправен.                                                                     | Используйте оригинальный USB-<br>кабель или СЗУ для подзарядки<br>книги. Попробуйте подсоединить<br>книгу к другому USB-разъему.                                                                                  |
| Емкость аккумулятора<br>кажется недостаточной       | Батарея не заряжается полностью.                                                                                                    | Заряжайте книгу не менее 4 часов. Используйте СЗУ для<br>заряда батареи.                                                                                                    |
| Перестал работать<br>пункт "Словарь"                | Книга была<br>отформатирована, словарь<br>удален из памяти книги.                                                                                                    | Загрузить файл словаря с сайта<br>www.texet.ru в разделе "Центр<br>загрузки" и запишите его в<br>память книги заново.                                                                                             |
| Невозможно<br>воспроизвести файл                    | Книга не воспроизводит файлы<br>данного формата. Файл<br>поврежден. Системная ошибка.                                                                                              | Сохраните файл в совместимом<br>формате и снова загрузите его<br>в книгу. Удалите поврежденный<br>файл. Для устранения системных<br>ошибок и сбоев отформатируйте<br>память книги.                                |
| Отсутствует звук                                    | Встроенный динамик<br>отключен. Значение<br>громкости — "0". Наушники<br>не подключены или плохо<br>подключены к книге. Окислен<br>или загрязнен штекер.<br>Повреждены аудиофайлы. | Включите динамик в пункте<br>"Опции". "Динамик".<br>Увеличыте громкость.<br>Подключите наушники заново.<br>Очистите штекер.<br>Загрузите соответствующие<br>файлы заново.                                         |
| В режиме видео на<br>дисплее пропало<br>изображение | Книга переведена в режим подключения к ТВ.                                                                                                    | Для вывода изображения на<br>дисплей нажмите и несколько<br>секунд удерживайте кнопку                                                                                                    |
| Дисплей отображает<br>непонятную<br>информацию      | Неверно выбран язык<br>интерфейса. Язык не<br>поддерживается.                                                                                                    | Выберите нужный язык.<br>Измените кодировку текстового<br>файла.                                                                                                    |
| На телевизоре не<br>отображается видео              | Книга не подключена к<br>телевизору.<br>Книга не переведена в<br>режим вывода видео на ТВ.<br>Телевизор не переведен в<br>режим вывода изображения с<br>подключенного источника.   | Подключите книгу к телевизору<br>при помоци композитного или<br>компонентного ТВ-кабеля (см.<br>п 17.3). Включите функцию<br>вывода изображения на ТВ (см.<br>п 17.2). Настройте телевизор на<br>нужный ТВ-выход. |

| Проблемы                                                                                        | Вероятные причины<br>возникновения             | Решения                                                                                                    |
|-------------------------------------------------------------------------------------------------|------------------------------------------------|----------------------------------------------------------------------------------------------------|
| Невозможен<br>обмен данными с<br>компьютером                                                    | Неисправен USB-кабель.<br>Недостаточно памяти. | Проверьте USB-соединение,<br>используйте другой USB-кабель.<br>Освободите память, удалив<br>ненужные файлы.                                                            |
| Невозможна запись с<br>диктофона                                                                | Недостаточно памяти.                           | Освободите память, удалив<br>ненужные файлы.                                                                                                    |
| Плохо работает<br>сенсорный дисплей                                                             | Необходимо произвести<br>калибровку экрана.    | В пункте "Опции" - "Калибровка<br>экрана" выполните настройку<br>сенсорного дисплея.                                                                                   |
| Книга не запоминает<br>текстовую страницу, на<br>которой был выполнен<br>выход из режима чтения | Отключена функция<br>автосохранения.           | Включите функцию<br>автосохранения, установив маркер<br>в поле " <b>Автосохранение</b> ", в<br>режиме просмотра текста<br>(лункт свломогательного меню<br>"Закладии"). |

## 25 Условия транспортирования и хранения

Электронная книга в упакованном виде может транспортироваться в крытых транспортных средствах любого вида при температуре от минус 25 °C до плюс 35 °C, с защитой его от непосредственного воздействия атмосферных осадков, солнечного излучения и механических повреждений. Разработано ЗАО «Электронные системы «Алкотел» Изготовлено «SHENZHEN ALLDO CUBE TECHNOLOGY AND SCIENCE CO,.LTD» 4 floor, 17 Building, Pingshan Industrial Park, Liuxian Road, Xili town, Shenzhen, China по заказу и под контролем ЗАО «Электронные системы «Алкотел» Страна происхождения: Китай Импортер: ЗАО «Юнитрейд» ул. Новая Басманная, 14/4, г. Москва, Россия, 107078

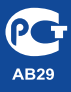

Сертификат соответствия № РОСС СN.AB29.B67638 Срок действия с 09.12.2010 по 08.12.2011 Орган по сертификации ООО «ТРАНСКОНСАЛТИНГ» № РОСС.RU.0001.11AB29